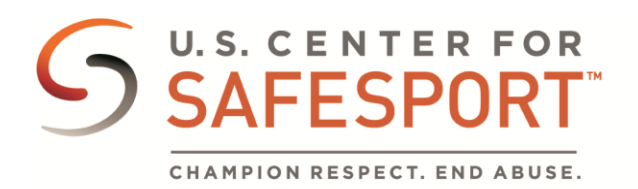

## Download or Print a Certificate

If your sport organization has given you instructions on how to download a certificate, please use those instructions. If not, please follow the instructions below.

E

- 1. Log into safesporttrained.org. (Next click on forgot password. Enter the email address used to take the training and click on Reset Password.
- 2. Select the **Menu** icon at the top right.
- 3. Select **Transcript** from the menu.
- 4. The Transcript page displays. Locate and select the certificate you want to download from the Certificates section.

Transcript

| Certificates            |                               | Certificate is expired |
|-------------------------|-------------------------------|------------------------|
| Course Title 🔺          | Valid From   Expires          | View                   |
| SafeSport Trained - FFS | November 23, 2020<br>11:05 AM | Download               |
| SafeSport Trained - FFS | November 23, 2020<br>1:41 PM  | Download               |
|                         |                               |                        |

Download

×

SafeSport\_Certificate\_Core

- 5. Select the **Download** button for the course certificate you want to download.
- 6. The certificate displays. To download the certificate, select the **Download** icon at the top right.
- 7. To Print the certificate, select the **Print** icon at the top right.
- 8. When you are finished select the **X** icon to close the tab.